## PAYMENT INFORMATION ON A VOUCHER

The Payments Tab contains significant data regarding vendor payments. This section will describe the key elements of the Payments Tab and their use in CUNYfirst. This sample uses a non-PO voucher for a Childcare entity.

The Payments Tab contains the following key elements:

Payment Information:

- Payment Terms
- Remit to Address
- Location (drives the payment method)
- Schedule Due Date

Payment Method:

- Bank
- Account
- Method

Payment Options:

- Hold Payment
- Separate Payment
- Payment Message

| Invoice Info                                          | mation Payments City/Stat                                  | e <u>P</u> ayment <u>V</u>                       | oucher Attributes                                              | <u>C</u> UNY Vou               | cher Attributes       | Attachments     | <u>E</u> rror Su |
|-------------------------------------------------------|------------------------------------------------------------|--------------------------------------------------|----------------------------------------------------------------|--------------------------------|-----------------------|-----------------|------------------|
| Business Unit:<br>/oucher ID:<br>/oucher Style:       | MEC04<br>00000013<br>Regular                               | Invoice Num<br>Invoice Date<br>Action:<br>Total: | ber: mec04 child<br>: 05/13/2019                               | icare                          | Run Prin              | t Invoic        |                  |
| Vendor:                                               | TOYS IN BABELAND LLC<br>707 E PIKE ST<br>Seattle, WA 98122 | *Pay Terms:                                      | 30                                                             | Q Net 30                       |                       | Schedule Paymen | t                |
| Payment Inform                                        | ation                                                      |                                                  |                                                                |                                | Find   View All       | First 🚺 1 of 1  | Last             |
| Scheduled Pay<br>*Remit to:<br>Location:<br>*Address: | 1           1000000375         C           MAIN         C  |                                                  | Gross Amount:<br>Discount:                                     |                                | 79.90 USD<br>0.00 USD |                 | +-               |
|                                                       | TOYS IN BABELAND LLC<br>707 E PIKE ST<br>Seattle, WA 98122 |                                                  | Scheduled Due:<br>Net Due:<br>Discount Due:<br>Accounting Date | 06/12/2019<br>06/12/2019<br>e: |                       |                 |                  |
| Payment Meth                                          | nod                                                        |                                                  |                                                                |                                |                       |                 |                  |
| *Bank:<br>*Account:<br>*Method:                       | CITI Q<br>5974 Q<br>CHK Q Check                            |                                                  | Pay Group:<br>*Handling:<br>*Netting:                          | RE                             | ৫<br>৫<br>৫           | Mess            | ages             |
| l little                                              | Message will appear on remittance a                        | dvice.                                           |                                                                |                                |                       |                 |                  |
| Schedule Pay                                          | ment                                                       |                                                  | Payment Optio<br>Hold Payment                                  | ns                             | Separate Pa           | vment: 🗹        |                  |
| Pay:                                                  | Reference:                                                 |                                                  | Hold Reason:<br>Letter of Credi                                | Q<br>it:                       | J                     |                 |                  |
| Payment Inqui                                         | iry <u>Holiday/Currency Options</u>                        | Express Paymer                                   | <u>t</u> <u>Vendor Bank</u>                                    | Account                        |                       |                 |                  |

<u>Payment Terms:</u> The invoice date plus the payment term will be used to calculate the payment due date. In this example the payment terms is Net 30 and the invoice date is 05-13-2019 so the payment date is set as 06-12-2019. The Payment terms can be selected from a drop down and the voucher creator can change the scheduled date on the voucher. If you want the payment to be made immediately, select "000" – Immediate as the payment term. The voucher will not get picked up for payment until the day of or after the schedule due date.

<u>Payment Information:</u> Payment information contains the information pertinent to the vendor being paid.

- Remit to: This is the vendor id for the vendor who will be paid. This vendor is entered on the Invoice Information tab and reflected here. If the voucher is a Single Pay voucher, please use the correct vendor ID for the type of payment being made.
- Location: This field indicates if the payee will be paid by check or ACH (EPAY). It will default to "MAIN" unless the vendor is set up for electronic payments (EPAY). If the vendor is set up for ACH in the vendor file, the Location can be changed here to check (MAIN) if necessary.
  - If the payment is being made by check, ensure the correct address is specified. Most vendors have only one address, but some have multiple addresses. Be sure to select the correct address for this payment. If it does not exist contact the Vendor Management Unit.
- Be sure to validate the gross amount of the payment here.

Payment Method: Payment information contained here includes:

- The Bank Citibank (CITI) or TD Bank (TD)
- Account These are the last 4 digits of the AP disbursement account established for a business unit. THE BANK ACCOUNT MAY NOT BE CHANGED FOR THIS IMPLEMENTATON
- Method is the payment method in this sample, the payment method is "Check". There are three choices for Method. However, to pay by ACH or by wire transfer, the bank account information must have been configured in the vendor file prior to the creation of the voucher.

<u>Payment Message:</u> For checks, a message to the payee may be entered here. It will appear on the *check advice form.* 

| <u>S</u> ummary <u>R</u> e                                                                                   | elated Documents                                                                                                    | Invoice Informati                        | on Payments                                                                                                    | City/State <u>P</u> a                                                                                 | ayment <u>V</u> o                    | ucher Attributes      | <u>CUNY Voucher Attribute</u> | s <u>A</u> tta |
|----------------------------------------------------------------------------------------------------|----------------------------------------------------------------------------------------------------|------------------------------------------|----------------------------------------------------------------------------------------------------|----------------------------------------------------------------------------------------------------|--------------------------------------|-----------------------|-------------------------------|----------------|
| Business Unit:<br>Voucher ID:<br>Voucher Style:<br>Vendor:                                                   | MEC04<br>00000013<br>Regular<br>TOYS IN BABELA<br>707 E PIKE ST                                                              | ND LLC                                   | Invoice Number:<br>Invoice Date:<br>Action:<br>Total:<br>*Pay Terms:                                                              | mec04 childca<br>05/13/2019<br>79<br>30                                                               | are                                  | Run Print Inv         | roic<br>edule Payment         |                |
|                                                                                                    | Seattle, WA 98122                                                                                                    | 2                                        |                                                                                                    |                                                                                                    |                                      |                       |                               |                |
| Payment Inform                                                                                               | ation                                                                                                    |                                          |                                                                                                    |                                                                                                    |                                      | Find View All         | First 💶 1 of 1 🖻 Last         |                |
| Scheduled Pay<br>*Remit to:<br>Location:<br>*Address:                                                        | ment: 1<br>1000000375<br>MAIN Q<br>1Q                                                                                        | Q                                        | Gro                                                                                                    | oss Amount:<br>count:                                                                                 |                                      | 79.90 USD<br>0.00 USD | (±)=                          |                |
|                                                                                                    | TOYS IN BA<br>707 E PIKE<br>Seattle, WA                                                                                      | ABELAND LLC<br>ST<br>98122               | Sch<br>Look Up Meth                                                                                                    | neduled Due:<br>nod                                                                                   | 06/12/2019                           |                       | X<br>Help                     |                |
| Payment Meth *Bank: *Account: *Method: Message:  Schedule Pay *Action: Sche Pay: Payment Inqui Payment Inqui | Iod<br>CITI Q<br>5974 Q<br>CHK Q Check<br>Message will appear of<br>ment<br>dule Y Paym<br>Reference<br>iny Holiday/Currence | on remittance advi<br>ent Date:<br>ence: | Bank SetID:<br>Bank Code:<br>Bank Account:<br>Payment Method<br>Search Resu<br>View 100<br>Payment Method<br>ACH<br>Check<br>Wire | d: =<br>Clear Ca<br>Ilts<br>First 1-3 a<br>Descrip<br>Automated Clea<br>System Check<br>Wire Transfer | MEC01<br>CITI<br>5974<br>Incel Basic | Lookup                |                               |                |

Schedule Payment: There are several key capabilities of the Payments Tab

- Hold Payment If the payment is to be held from processing for any reason, click here and select a Hold Reason from the drop down below. If the Hold Payment is checked, the voucher will never be picked up by the Paycycle and paid to the vendor until the Hold Payment is unchecked on the voucher.
- Separate Payment If this box is checked, then each voucher will create a unique payment. If there are multiple payments to be made to a vendor at the same time, uncheck this box.

| CUNY                                                                                                    | first                                                                                                    |                                               | Look Up Hold Reason                                                                                                | ×           |  |
|----------------------------------------------------------------------------------------------------|----------------------------------------------------------------------------------------------------|-----------------------------------------------|----------------------------------------------------------------------------------------------------|-------------|--|
| avorites Main                                                                                                    | Menu > Accounts Payable > Vo                                                                                                    | uchers > Add/Update                           | Select one of the following values:                                                                                | <u>Help</u> |  |
| <u>S</u> ummary <u>R</u>                                                                                                    | elated Documents I Invoice Inform                                                                                                    | nation Payments                               | ACC Accounting in Dispute                                                                                          |             |  |
| Business Unit:<br>Voucher ID:<br>Voucher Style:                                                                                                    | MEC04<br>00000013<br>Regular                                                                                                    | Invoice Number:<br>Invoice Date:<br>Action:   | CCR CCR Expired<br>CCR Contract Retention<br>EFT EFT incomplete or not Prenoted                                    |             |  |
| Vendor:                                                                                                    | TOYS IN BABELAND LLC<br>707 E PIKE ST<br>Seattle, WA 98122                                                                                                    | Total:<br>*Pay Terms:                         | GDS     Goods in Dispute       IPC     Inbound IPAC Required       OTH     Other       QTY     Quantity in Dispute |             |  |
| Payment Inform                                                                                                    | nation                                                                                                    |                                               | SAM SAM Expired                                                                                                    |             |  |
| Scheduled Pay<br>*Remit to:<br>Location:<br>*Address:                                                                                                    | 1           100000375         10000000           MAIN         0           10         10           TOYS IN BABELAND LLC         707 E PIKE ST           Seattle, WA 98122         Seattle, WA 98122 | Gros<br>Disc<br>Schr<br>Net I<br>Disc<br>Acce |                                                                                                    |             |  |
| Payment Met<br>*Bank:<br>*Account:                                                                                                    | hod<br>CITI Q<br>5974 Q                                                                                                    | Pay<br>*Han                                   |                                                                                                    |             |  |
| *Method:                                                                                                    | CHK Check                                                                                                    | *Nett                                         |                                                                                                    |             |  |
| Message:                                                                                                    | Message will appear on remittance a                                                                                                    | dvice.                                        | Messages                                                                                                    |             |  |
| Schedule Payment     Payment Options       *Action: Schedule     Payment Date:       Pay:     Reference:       Hold Reason:     Q       Letter of Credit: |                                                                                                    |                                               |                                                                                                    |             |  |
| Payment Inqu                                                                                                    | liry Holiday/Currency Options                                                                                                    | Express Payment                               | /endor Bank Account                                                                                                |             |  |

Be sure to Save the Voucher if any changes have been made on the Payments tab.